- 1. Přihlaste se účtem rodičů do mobilní nebo webové aplikace Bakalářů
- 2. Přejděte do sekce "ANKETY"

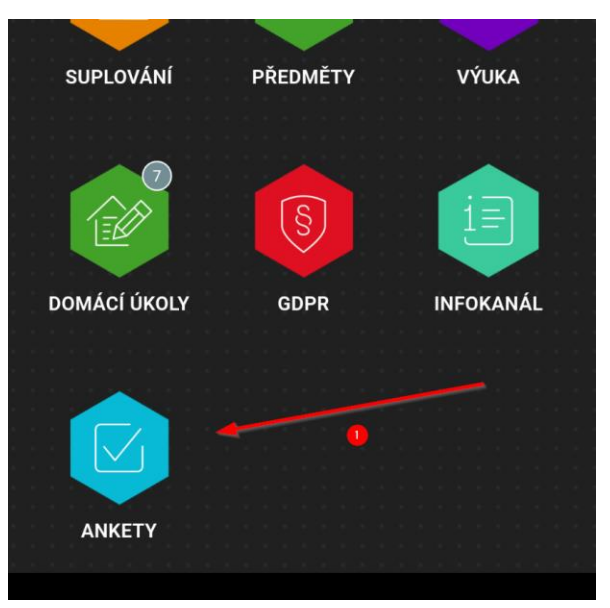

- 3. Zvolte anketu "VOLBA ZÁKONNÝCH ZÁSTUPCŮ"
- 4. Pomocí ikony s obrázkem "tužky" přejdete do vlastního hlasování

| 0                                                 |  | 2  |  |
|---------------------------------------------------|--|----|--|
| Ankety                                            |  | 0/ |  |
| Anketa                                            |  |    |  |
| VOLBY ZÁKONNÝCH ZÁSTUPCŮ –<br>PŘEDBĚŽNÉ INFORMACE |  |    |  |

5. Hlasováním procházejte pomocí tlačítka "Dále" a vyberte potřebné volby

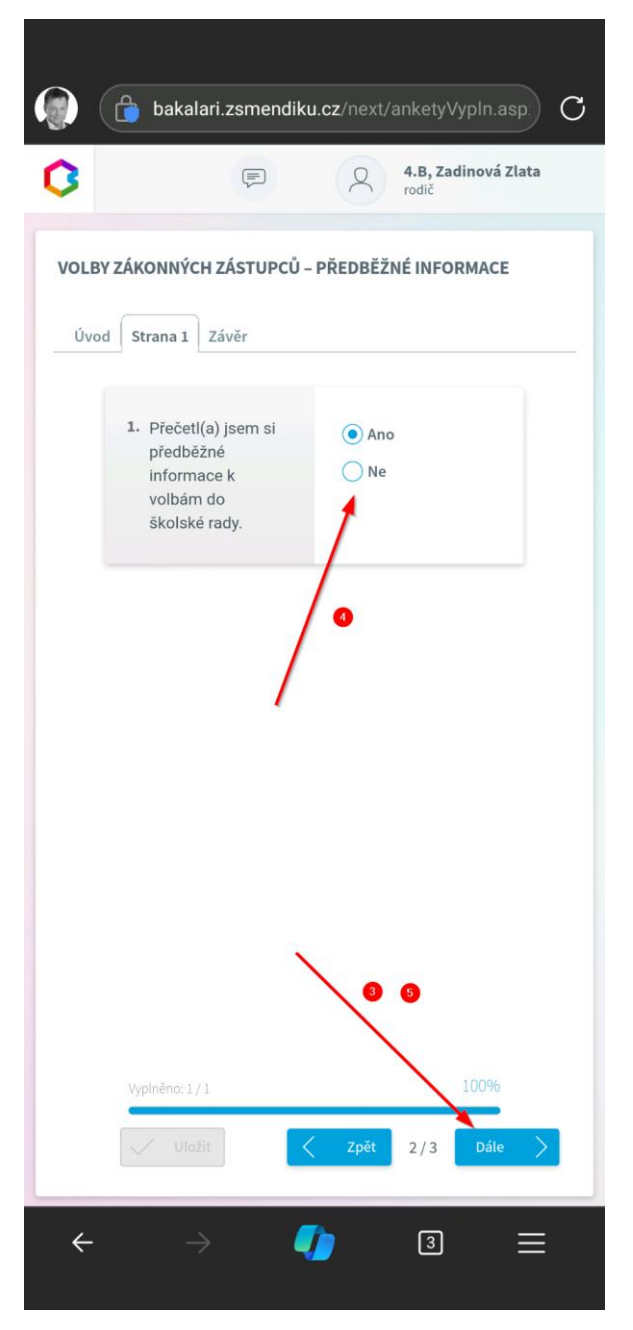

6. Hlasování dokončete tlačítkem uložit

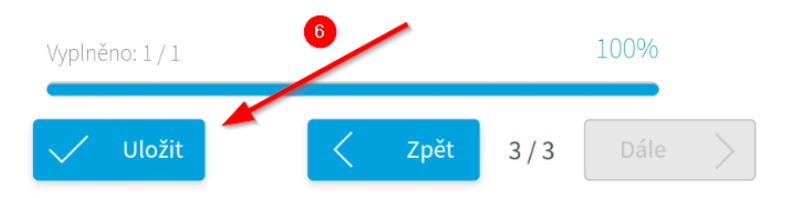